## **Export Procedimento**

Per eseguire l'export di un procedimento eseguire le seguenti operazioni:

- 1. Entrare nel dettaglio del procedimento desiderato dall'anagrafica procedimenti dell'ente 40 o del Master
- 2. Premere prima il bottone esporta passi, poi successivamente esporta intero procedimento
- 3. Se tutto è andato a buon fine, comparirà un finestra di download del file XML. Se così non è e si presenta qualche messaggio d'errore, avvelersi dell'aiuto di un tecnico

## **Import Procedimento**

Per eseguire l'import di un procedimento eseguire le seguenti operazioni:

- 1. Entrare nell'ente master e dal menu Fascicoli Elettronici->Utilità scegliere sincronizza enti
- 2. Selezionare il tab Importa Procedimento. Facendo ciò, si attiverà sulla destra il bottone Seleziona Xml Procedimento
- 3. Premere il bottone e selezionare poi il file XML precedentemente creato
- 4. Attentere il caricamento del File
- 5. Al termine del caricamento, se vengono visualizzati errori e il bottone Conferma Import non si è acceso, avvelersi dell'aiuto di un tecnico
- In caso contrario premere il bottone e attendere che l'import termini dando un messaggio di esito positivo. Se così non è e si presenta qualche messaggio d'errore, avvelersi dell'aiuto di un tecnico
- 7. Verificare il procedimento appena importato sia nel Back office, sia nel Front Office6 visualizzazioni.

From: https://wiki.nuvolaitalsoft.it/ - **wiki** 

Permanent link: https://wiki.nuvolaitalsoft.it/doku.php?id=guide:suap:export

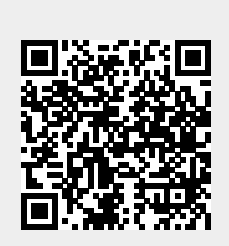

Last update: 2024/10/15 09:45